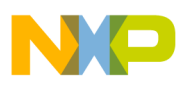

Freescale Semiconductor User's Guide Document Number: MC9S08JS16UG Rev. 0, 10/2008

# USB Bootloader GUI User's Guide

by: Derek Liu Applications Engineering China

# 1 Overview

The MC9S08JS16 (JS16) supports the USB bootloader used to upgrade the firmware via the USB interface. Freescale provides a complete solution for the JS16 USB bootloader.

This document describes how to install the USB bootloader GUI to your computer and how to use the GUI to upgrade and download the firmware.

### NOTE

This user's guide is based on the JS16. It can also apply to JS8 with the difference noted in the context.

### Contents

| 1 | Ove  | erview                                        |
|---|------|-----------------------------------------------|
| 2 | Inst | all the Bootloader GUI 2                      |
| 3 | Inst | all the Driver for the New Bootloader Device7 |
| 4 | Dov  | wnload the Firmware Using the Bootloader9     |
|   | 4.1  | JS16 Bootloader GUI                           |
|   | 4.2  | Update JS16 Firmware with USB Bootloader 10   |

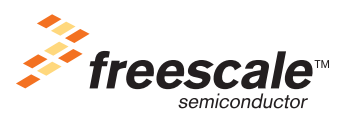

© Freescale Semiconductor, Inc., 2008. All rights reserved.

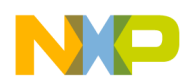

Install the Bootloader GUI

# 2 Install the Bootloader GUI

The USB bootloader GUI is used to communicate with the boot code in ROM to implement the firmware update and download process.

### NOTE

The bootloader GUI can only be installed on a PC with Windows XP<sup>TM</sup> (SP2 or later version) operating system. The .NET2.0 or later version must be ready before the installation. If the bootloader GUI installer can not detect the .NET2.0 installed it then connects to the website to download and install it. In this user guide it is assumed the .NET2.0 has been installed.

The following steps installs the bootloader GUI:

1. Double click the setup.exe to start the installation (Figure 1).

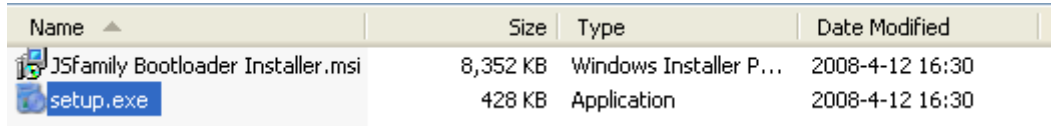

Figure 1. Start the Installation

The installation window in Figure 2 appears.

| 🙀 JSfamily Bootloader                                                                                                    |                                                                    |                                                                                 |                                        |
|----------------------------------------------------------------------------------------------------|--------------------------------------------------------------------|---------------------------------------------------------------------------------|----------------------------------------|
| Welcome to the JSfamily                                                                                                    | <sup>,</sup> Bootloadei                                            | <sup>r</sup> Setup Wizar                                                        | d 🎉                                    |
| The installer will guide you through the ste<br>computer.                                                                            | ps required to insta                                               | l JSfamily Bootloader o                                                         | n your                                 |
| WARNING: This computer program is pro<br>Unauthorized duplication or distribution of<br>or criminal penalties, and will be prosecute | tected by copyright<br>this program, or any<br>ad to the maximum e | law and international tr<br>portion of it, may resul<br>wtent possible under th | eaties.<br>t in severe civil<br>e law. |
|                                                                                                    | Cancel                                                             | < <u>B</u> ack                                                                  | <u>N</u> ext >                         |

Figure 2. JS Family Bootloader Installation Window

2. Click the Next button in this window (Figure 2). Users can set the destination folder by clicking the Browse button in the window shown in Figure 3.

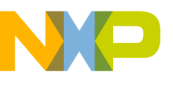

| 🔀 JSfamily Bootloader                                                                                        |        |                |                   |  |  |  |  |  |  |
|----------------------------------------------------------------------------------------------------|--------|----------------|-------------------|--|--|--|--|--|--|
| Select Installation Folde                                                                                    | r      |                |                   |  |  |  |  |  |  |
| The installer will install JSfamily Bootloader to the following folder.                                      |        |                |                   |  |  |  |  |  |  |
| To install in this folder, click "Next". To install to a different folder, enter it below or click "Browse". |        |                |                   |  |  |  |  |  |  |
| <u>F</u> older:                                                                                              |        |                |                   |  |  |  |  |  |  |
| C:\Program Files\Freescale\JSfamily Bootloader\ Browse                                                       |        |                |                   |  |  |  |  |  |  |
|                                                                                                    |        | ]              | <u>D</u> isk Cost |  |  |  |  |  |  |
| Install JSfamily Bootloader for yourself, or for anyone who uses this computer:                              |        |                |                   |  |  |  |  |  |  |
| • Everyone                                                                                                   |        |                |                   |  |  |  |  |  |  |
| ⊂ Just <u>m</u> e                                                                                            |        |                |                   |  |  |  |  |  |  |
|                                                                                                    | Cancel | < <u>B</u> ack | <u>N</u> ext >    |  |  |  |  |  |  |

Figure 3. Change the Installation Path

3. Click the Next button in the same window (Figure 3) and the License Agreement page is displayed. To continue with the installation select I Agree.

| 🥵 JSfamily Bootloader                                                                                                    |                                                                     |  |  |  |  |  |
|----------------------------------------------------------------------------------------------------|---------------------------------------------------------------------|--|--|--|--|--|
| License Agreement                                                                                                    |                                                                     |  |  |  |  |  |
| Please take a moment to read the licens<br>Agree", then "Next". Otherwise click "C                                                                                                    | e agreement now. If you accept the terms below, click "I<br>ancel". |  |  |  |  |  |
| LICENSE GRANT.<br>Exclusively in conjunction with Licensee's development and sale of a<br>product containing a programmable processing unit (e.g., a<br>microprocessor, microcontroller, or digital signal processor) supplied<br>directly or indirectly from Freescale ("Freescale System"), Freescale<br>grants to you, free of charge, the non-exclusive, non-transferable right<br>(1) to use the Software<br>(2) to reproduce the Software<br>I Do Not Agree |                                                                     |  |  |  |  |  |
|                                                                                                    |                                                                     |  |  |  |  |  |

Figure 4. License Agreement

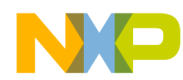

#### Install the Bootloader GUI

4. Click the Next button in the License Agreement (Figure 4). The installation wizard begins to copy the files to the folder configured in step 2 (Figure 5).

| 🥵 JSfamily Bootloader                   |               |        |
|-----------------------------------------|---------------|--------|
| Installing JSfamily Bootload            | er            |        |
| JSfamily Bootloader is being installed. |               |        |
| Please wait                             |               |        |
|                                         | Cancel < Back | Next > |

Figure 5. Installing the Bootloader

5. In the rest of the installation process the bootloader's USB driver (WinUSB) will be installed in the system. The dialog in Figure 6 appears after the process is completed.

| 😽 Freescale WinUSB Drivers 0.1 Setup: License Agre 🔳 🗖 🔀                                                                                            |  |  |  |  |  |  |
|----------------------------------------------------------------------------------------------------|--|--|--|--|--|--|
| If you accept all the terms of the agreement, choose I Agree to continue.<br>You must accept the agreement to install Freescale WinUSB Drivers 0.1. |  |  |  |  |  |  |
| IMPORTANT. Read the following Freescale Semiconductor Software License Agreement (Hägreement? completely. By selecting the "I Accept" 📃             |  |  |  |  |  |  |
| button at the end of this page, you indicate that you accept                                                                                        |  |  |  |  |  |  |
| the terms of this Agreement. You may then download the file.                                                                                        |  |  |  |  |  |  |
| FREESCALE SEMICONDUCTOR SOFTWARE LICENSE AGREEMENT                                                                                                  |  |  |  |  |  |  |
| This is a legal agreement between you (either as an individual<br>or as an authorized representative of your employer) and                          |  |  |  |  |  |  |
| Freescale Semiconductor, Inc. ("Freescale"). It concerns your                                                                                       |  |  |  |  |  |  |
| rights to use this file and any accompanying written materials 🗸                                                                                    |  |  |  |  |  |  |
| Cancel Nullsoft Install System v2.35 I Agree                                                                                                    |  |  |  |  |  |  |

Figure 6. Agreement for installation of USB driver

The user must select I Agree to continue with the installation (Figure 6).

| 😽 Freescale WinUSB Drivers 0.1 Setup: Installatio                                                                                                    | n 🔳 🗖 🔀 |  |  |  |  |  |  |
|----------------------------------------------------------------------------------------------------|---------|--|--|--|--|--|--|
| Setup will install Freescale WinUSB Drivers 0.1 in the following folder.<br>To install in a different folder, click Browse and select another folder. |         |  |  |  |  |  |  |
| Destination Folder                                                                                                    |         |  |  |  |  |  |  |
| Freescale\Bootloader JSFamily GUI\Automatic USB Driver Browse                                                                                         |         |  |  |  |  |  |  |
| Socie required 6 2MP                                                                                                    |         |  |  |  |  |  |  |
| Space required: 6.3MB<br>Space available: 9.1GB                                                                                                    |         |  |  |  |  |  |  |
|                                                                                                    |         |  |  |  |  |  |  |
| Cancel Nullsoft Install System v2,35 < Back                                                                                                    | Install |  |  |  |  |  |  |

Figure 7. Select the USB Driver Installation Path

6. After the user sets the USB driver installation path (Figure 7), the installation wizard begins to copy the USB driver files to the destination folder (Figure 8).

| 😽 Freescale WinUSB Drivers 0.1 Setup: Installing 💦 🔲 🔲                                                                                                    |  |  |  |  |  |  |
|----------------------------------------------------------------------------------------------------|--|--|--|--|--|--|
| Installing the driver                                                                                                    |  |  |  |  |  |  |
| Output folder: C:\Program Files\Freescale\Bootloader JSFamily GUI\Autom<br>Extract: WdfCoInstaller01005.dll 100%<br>Extract: WinUSBCoInstaller.dll 100%<br>Output folder: C:\Program Files\Freescale\Bootloader JSFamily GUI\Autom<br>Extract: setupapi.dll 100%<br>Extract: BOOTLOADER JSFamily.inf 100%<br>Extract: WinUsb.sys 100%<br>Extract: WudfUpdate_01005.dll 100%<br>Updating the driver (this make take several minutes)<br>The device is not plugged in, cannot update the driver.<br>Installing the driver |  |  |  |  |  |  |
| Cancel Nullsoft Install System v2,35 < Back Close                                                                                                    |  |  |  |  |  |  |

Figure 8. Copying the USB Driver Files

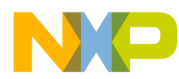

Install the Bootloader GUI

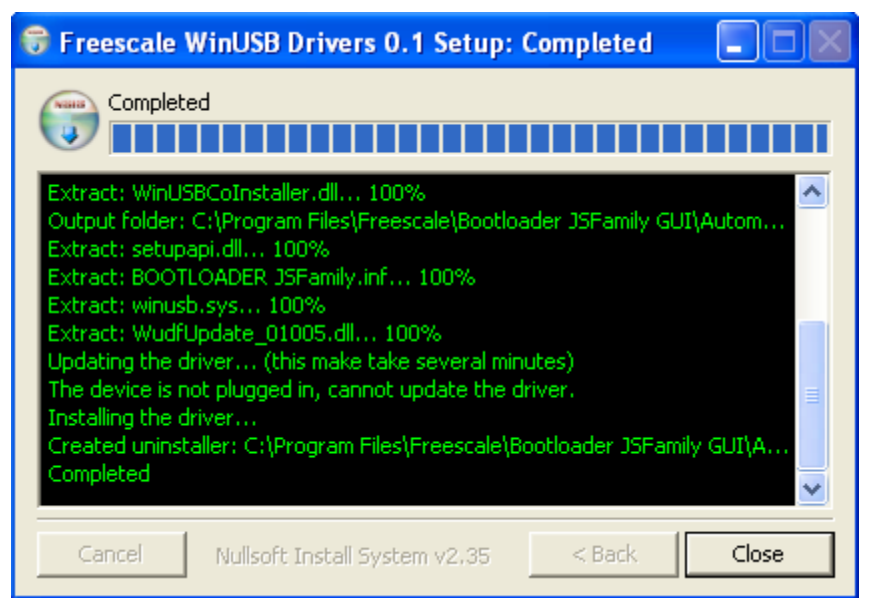

Figure 9. USB Driver Installation Completed

| ট JSfamily Bootloader                                                           |               |
|---------------------------------------------------------------------------------|---------------|
| Installation Complete                                                           |               |
| JSfamily Bootloader has been successfully installed.                            |               |
| Click "Close" to exit.                                                          |               |
|                                                                                 |               |
|                                                                                 |               |
|                                                                                 |               |
|                                                                                 |               |
|                                                                                 |               |
| Please use Windows Update to check for any critical updates to the .NET Framewo | rk.           |
|                                                                                 |               |
| Cancel < <u>B</u> ack                                                           | <u>C</u> lose |

Figure 10. All Installations Completed

 After the USB driver files are all copied to the destination folder a dialog is displayed as in Figure 9. To close the USB driver installation click the Close button and a dialog is then displayed see Figure 10. This indicates that the installation process has been completed.

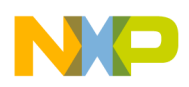

# 3 Install the Driver for the New Bootloader Device

Each time the USB port of a PC is connected with a new USB device the PC needs to install the driver.

The following steps installs the driver:

1. Attach the USB device to the PC

Connect the mini-USB port on the demo board to the USB port on the PC with a USB cable.

- Power on the demo board Press the PTG0 (BLMS) button and hold it down while the demo board is powered on. This forces the JS16 to enter boot mode.
- 3. Wait for detection by the PC

When the JS16 enters boot mode it is detected by the PC. The PC then prompts Found New Hardware message (Figure 11).

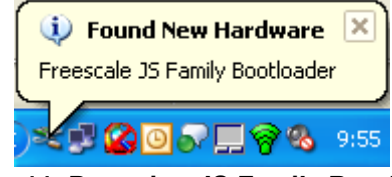

Figure 11. Detecting JS Family Bootloader

After this message is displayed the Found New Hardware Wizard window appears (Figure 12).

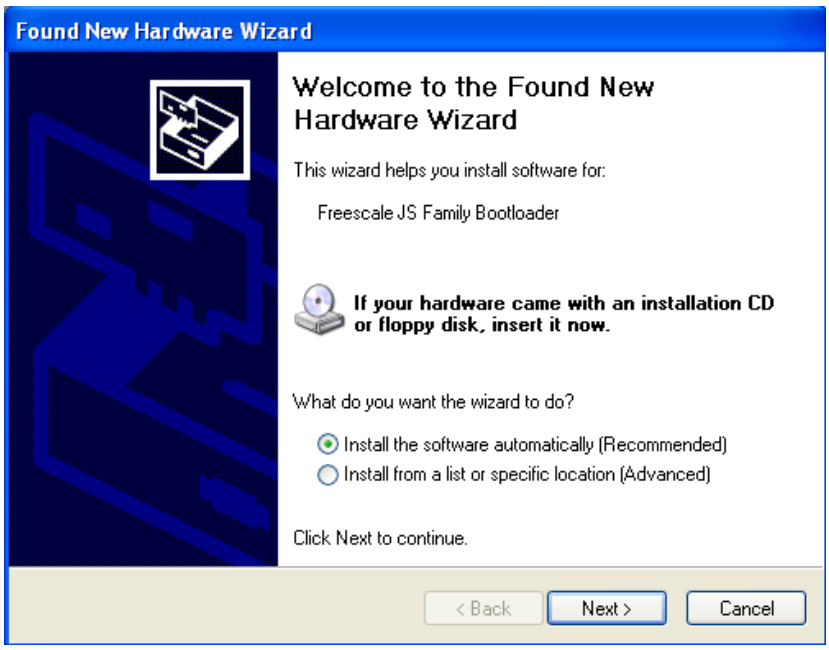

Figure 12. Install the Bootloader Driver Automatically

4. Install the USB bootloader driver

Select Install the software automatically and click the Next button (Figure 12). The installation process then begins (Figure 13).

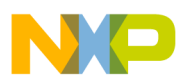

#### Install the Driver for the New Bootloader Device

| Found New Hardware Wizard                          |                      |  |  |  |  |  |
|----------------------------------------------------|----------------------|--|--|--|--|--|
| Please wait while the wizard installs the software |                      |  |  |  |  |  |
| Freescale JS Family Bootloader                     |                      |  |  |  |  |  |
| WdfCoInstaller01005.dll<br>To C:\WINDOWS\system32  | 2                    |  |  |  |  |  |
|                                                    | < Back Next > Cancel |  |  |  |  |  |

Figure 13. Installing the JS Bootloader

5. Complete the installation

After the installation is complete click the Finish button to close the wizard (Figure 14). The message in Figure 15 is displayed if the installation is successful.

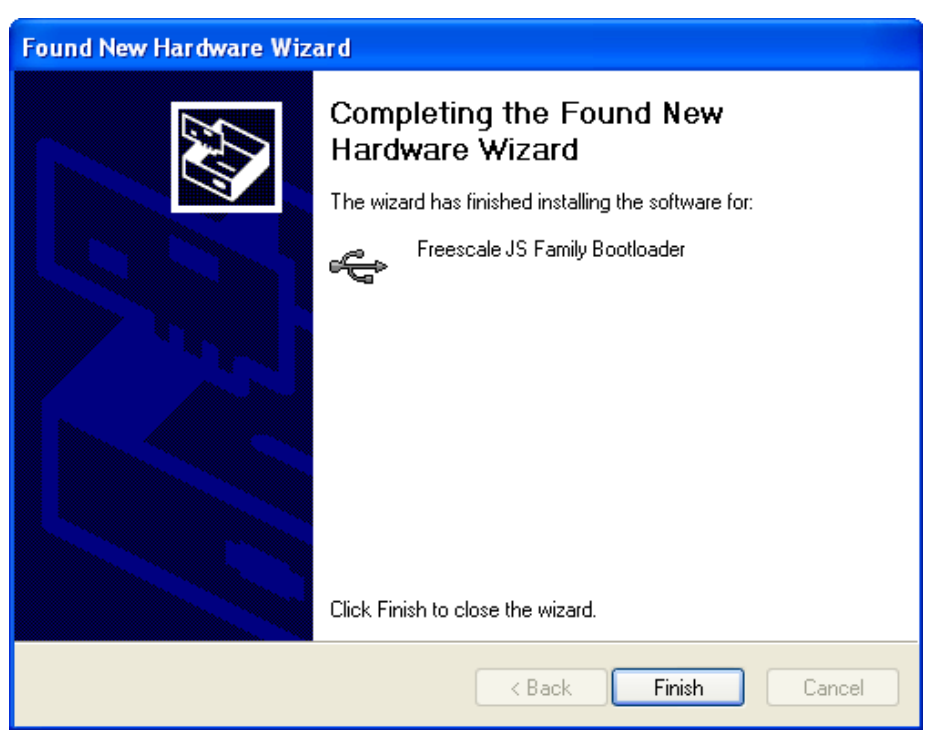

Figure 14. Complete the USB Driver Installation

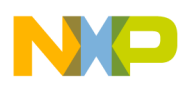

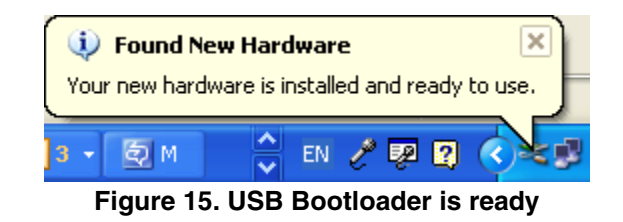

If the device has been installed successfully users can find the Freescale JS Family Bootloader in the Microsoft Windows device manager(Figure 16).

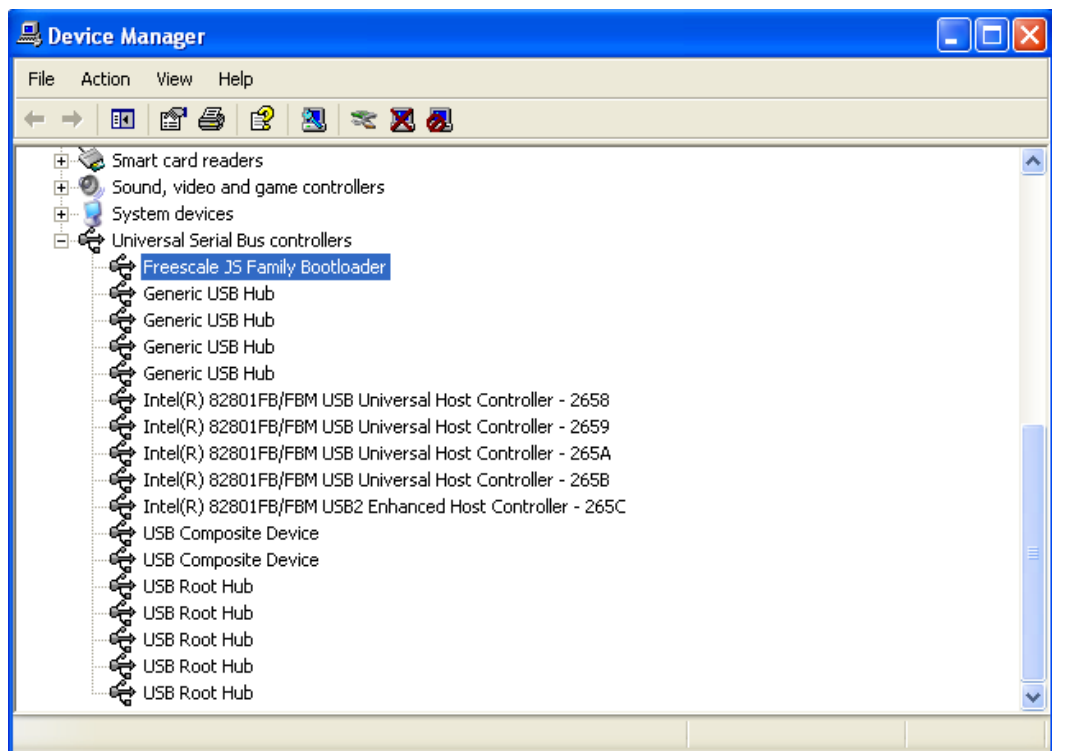

Figure 16. USB Bootloader in Device Manager

# 4 Download the Firmware Using the Bootloader

## 4.1 JS16 Bootloader GUI

After the JS16 USB driver has been installed the user can open the bootloader GUI from Start > Programs > Freescale > JS family bootloader > JS family bootloader 1.0. The GUI is then displayed on screen. See Figure 17.

If the JS16 is connected to the PC and is in boot mode the USB symbol in the notification area of the task bar appears green. See Figure 15. This means the JS16 bootloader is working properly otherwise this symbol appears red.

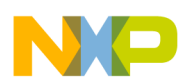

### Download the Firmware Using the Bootloader

The GUI has the following items:

• s19 file loader

Click the button on the left side of the screen to select the s19 file to be downloaded later to the JS16 MCU. See Figure 17.

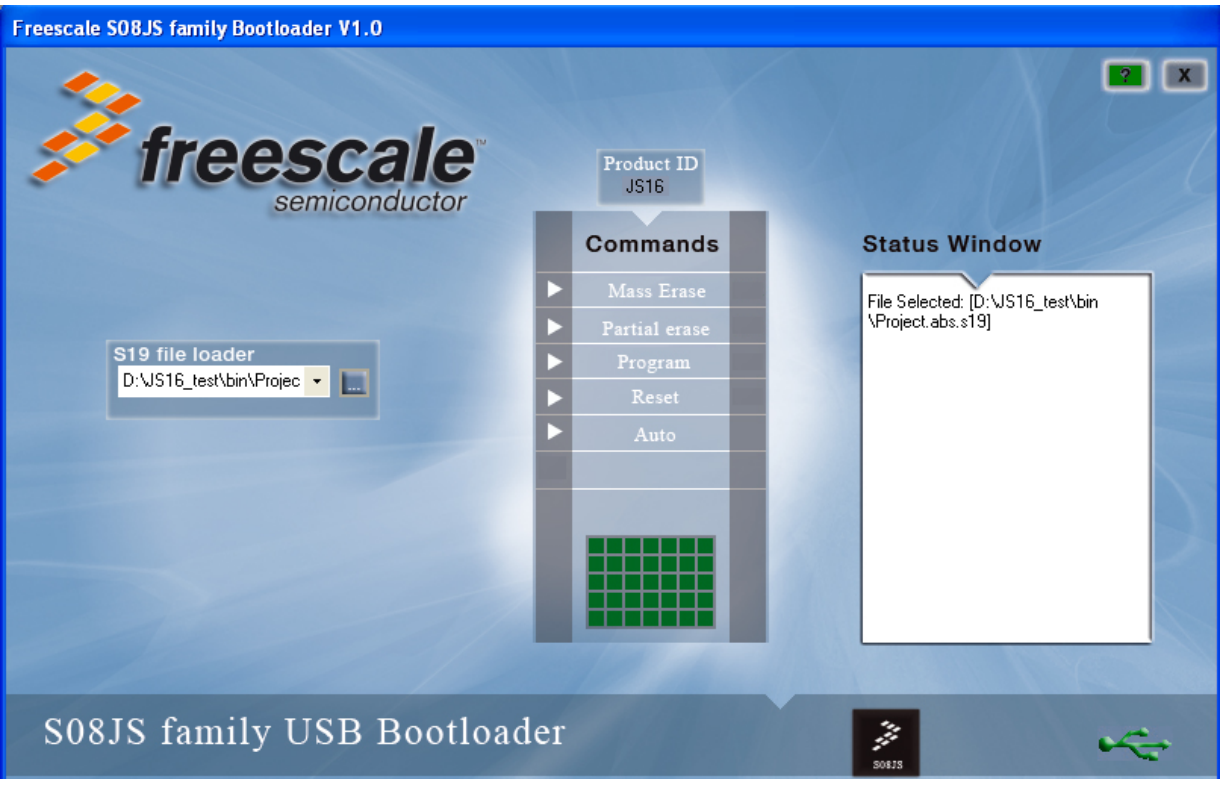

Figure 17. JS16 Bootloader GUI

- Bootloader command list
  - Mass erase JS16 flash module executes mass erase command. All the content in the flash space is erased.
  - Partial erase JS16 flash module executes partial erase command. All the content in the flash except that from 0xC000 to 0xC3FF (0xE000 to 0xE3FF for JS8) is erased.
  - Program Write the s19 file selected to the JS16 flash.
  - Reset Reset the JS16 MCU.
  - Auto Execute the Partial Erase, Program, and Reset commands automatically.
- Status window

Displays the operating status

# 4.2 Update JS16 Firmware with USB Bootloader

The user can update the firmware step by step, or by using the auto command.

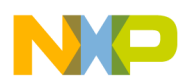

### 4.2.1 Update the JS16 Firmware Step by Step

Take the following actions to update the JS16 firmware step by step. This process has been verified on the JS16 demo board.

- 1. Connect the demo board to the PC. Power on the demo board with the button labeled PTG0 pressed at the same time. The JS16 then enters the bootloader mode.
- 2. Open the bootloader GUI (Start > Programs > Freescale > JS Family Bootloader > JSFamily Bootloader V1.0). The USB icon on the bottom right of the bootloader GUI is green.
- 3. Select the s19 file

Click the solution of the s19 file loader to open the file select dialog. Then select the s19 file. See Figure 18.

| Open                        |                             |                   |   |   |            |   | ?×     |
|-----------------------------|-----------------------------|-------------------|---|---|------------|---|--------|
| Look in:                    | 🚞 bin                       |                   | * | G | <b>ت ا</b> | • |        |
| My Recent<br>Documents      | out.s19     Project.abs.s19 |                   |   |   |            |   |        |
| Desktop                     |                             |                   |   |   |            |   |        |
| My Documents                |                             |                   |   |   |            |   |        |
| My Computer<br>b07724 on B0 |                             |                   |   |   |            |   |        |
|                             | File name:                  | Project.abs.s19   |   |   | *          |   | Open 🛛 |
| My Network                  | Files of type:              | S19 files (*.s19) |   |   | *          |   | ancel  |

Figure 18. Select s19 file

4. Mass erase the flash

Click the Mass Erase button to erase all flash memory.

5. Program the flash

Click Program button to burn the code in the s19 file to the JS16 flash.

6. Reset the MCU

After the program process is finished click the Reset button to reset the MCU.

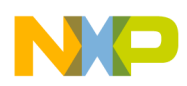

Download the Firmware Using the Bootloader

### 4.2.2 Update Automatically

1. Obey the same procedure in steps 1, 2, and 3 in Section 4.2.1, "Update the JS16 Firmware Step by StepClick the Auto button to execute the partial erase, program, and reset commands. The update process is executed automatically (Figure 19).

| Freescale S08JS family Bootloader V1.0 |     |                    |    |                                                             |
|----------------------------------------|-----|--------------------|----|-------------------------------------------------------------|
|                                        |     |                    |    |                                                             |
| freescale<br>semiconductor             |     | Product ID<br>JS16 |    |                                                             |
|                                        |     | Commands           |    | Status Window                                               |
|                                        |     | Mass Erase         |    | File Selected: ID:\JS16_test\bin                            |
|                                        |     | Partial erase      | ок | \Project.abs.s19]<br>Erasing0x0 Done                        |
| D:VJS16_test\bin\Projec -              |     | Program            | ок | Partial Erasing Partial Erase Error<br>Done                 |
|                                        | H   | Auto               | ок | Programming 0xFFFE Done<br>Doing CRC Done<br>Doing CRC Done |
|                                        |     |                    |    | Reseting Done                                               |
|                                        |     |                    |    |                                                             |
|                                        |     |                    |    |                                                             |
|                                        |     |                    |    |                                                             |
|                                        |     |                    |    |                                                             |
|                                        |     |                    |    |                                                             |
| S08JS family USB Bootload              | ler | 1/10               |    | 2<br>50135                                                  |

Figure 19. Execute Auto Command

### NOTE

The partial erase is enabled only when the value of the flash partial erase semaphore (located at 0xFFBE) is 0x00. When the MC9S08JS16 chip is shipped from Freescale the default value of the flash partial erase semaphore is 0xFF. The user cannot use update automatically for the first update.

The user can clear the value of the flash partial erase semaphore by adding the following line in the code:

```
const Partial_Earse_Semphore @0xFFBE = 0x00;
```

After the flash partial erase semaphore is cleared the user can use the auto command in the GUI bootloader.

### NOTE

The partial erase of the USB bootloader can erase only the content from 0xC400–0xFFFF (0xE400-0xFFFF for JS8). If the firmware code is in the area of 0xC000 to 0xC3FF (0xE000 to 0xE3FF for JS8), error occurs in the partial erase process.

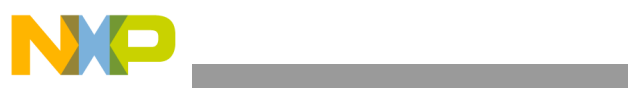

THIS PAGE IS INTENTIONALLY BLANK

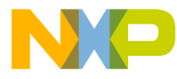

#### How to Reach Us:

Home Page: www.freescale.com

#### Web Support:

http://www.freescale.com/support

#### USA/Europe or Locations Not Listed:

Freescale Semiconductor, Inc. Technical Information Center, EL516 2100 East Elliot Road Tempe, Arizona 85284 +1-800-521-6274 or +1-480-768-2130 www.freescale.com/support

#### Europe, Middle East, and Africa:

Freescale Halbleiter Deutschland GmbH Technical Information Center Schatzbogen 7 81829 Muenchen, Germany +44 1296 380 456 (English) +46 8 52200080 (English) +49 89 92103 559 (German) +33 1 69 35 48 48 (French) www.freescale.com/support

#### Japan:

Freescale Semiconductor Japan Ltd. Headquarters ARCO Tower 15F 1-8-1, Shimo-Meguro, Meguro-ku, Tokyo 153-0064 Japan 0120 191014 or +81 3 5437 9125 support.japan@freescale.com

#### Asia/Pacific:

Freescale Semiconductor Hong Kong Ltd. Technical Information Center 2 Dai King Street Tai Po Industrial Estate Tai Po, N.T., Hong Kong +800 2666 8080 support.asia@freescale.com

For Literature Requests Only: Freescale Semiconductor Literature Distribution Center P.O. Box 5405 Denver, Colorado 80217 1-800-441-2447 or 303-675-2140 Fax: 303-675-2150 LDCForFreescaleSemiconductor@hibbertgroup.com

Document Number: MC9S08JS16UG Rev. 0 10/2008 Information in this document is provided solely to enable system and software implementers to use Freescale Semiconductor products. There are no express or implied copyright licenses granted hereunder to design or fabricate any integrated circuits or integrated circuits based on the information in this document.

Freescale Semiconductor reserves the right to make changes without further notice to any products herein. Freescale Semiconductor makes no warranty, representation or guarantee regarding the suitability of its products for any particular purpose, nor does Freescale Semiconductor assume any liability arising out of the application or use of any product or circuit, and specifically disclaims any and all liability, including without limitation consequential or incidental damages. "Typical" parameters that may be provided in Freescale Semiconductor data sheets and/or specifications can and do vary in different applications and actual performance may vary over time. All operating parameters, including "Typicals", must be validated for each customer application by customer's technical experts. Freescale Semiconductor does not convey any license under its patent rights nor the rights of others. Freescale Semiconductor products are not designed, intended, or authorized for use as components in systems intended for surgical implant into the body, or other applications intended to support or sustain life, or for any other application in which the failure of the Freescale Semiconductor product could create a situation where personal injury or death may occur. Should Buyer purchase or use Freescale Semiconductor products for any such unintended or unauthorized application, Buyer shall indemnify and hold Freescale Semiconductor and its officers, employees, subsidiaries, affiliates, and distributors harmless against all claims, costs, damages, and expenses, and reasonable attorney fees arising out of, directly or indirectly, any claim of personal injury or death associated with such unintended or unauthorized use, even if such claim alleges that Freescale Semiconductor was negligent regarding the design or manufacture of the part.

RoHS-compliant and/or Pb-free versions of Freescale products have the functionality and electrical characteristics as their non-RoHS-compliant and/or non-Pb-free counterparts. For further information, see http://www.freescale.com or contact your Freescale sales representative.

For information on Freescale's Environmental Products program, go to http://www.freescale.com/epp.

Freescale<sup>™</sup> and the Freescale logo are trademarks of Freescale Semiconductor, Inc. All other product or service names are the property of their respective owners. © Freescale Semiconductor, Inc. 2008. All rights reserved.

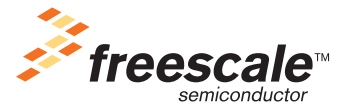